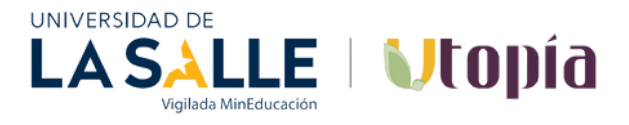

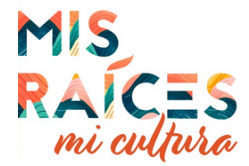

### PAGO DE DONACIONES POR CANAL DAVIVIENDA.COM

## Paso 1: Se requiere ingresar con claves de usuario a www.davivienda.com, opción "PAGAR"

| PAGOS                          |                                                  |  |
|--------------------------------|--------------------------------------------------|--|
| Hola                           |                                                  |  |
| Pagar Seleccione la opción que | desea realizar:                                  |  |
| Transferir                     | Pagar sus Productos de Davivienda                |  |
|                                | Pagar Productos de Davivienda de otros Clientes  |  |
| Mis pagos<br>utomáticos        | Pagar Servicios Públicos y Privados              |  |
|                                | Dagar Planilla Asistida Aportes Seguridad Social |  |
| ir productos                   | Abonos Dirigidos                                 |  |
| en línea                       | Pagar Impuestos Distritales de Bogotá            |  |
| in approximate                 | Donaciones                                       |  |
| temacionales                   |                                                  |  |
|                                |                                                  |  |
| ir a Resumen                   |                                                  |  |
|                                |                                                  |  |

### Paso 2: En la opción "Pago de servicios públicos y privados" digitar 1490978

| \$ =                                                                                                    | Pagar Servicios Públicos y Privados                                                                                                    |
|----------------------------------------------------------------------------------------------------|----------------------------------------------------------------------------------------------------|
| Pagar<br>Transferir<br>Mis pagos<br>automáticos<br>Abrir productos<br>en línea<br>Mis operaciones<br>internacionales<br>Ir a Resumen | Pago de servicios inscritos Pago de etros servicios<br>Cudad a la cual pertenece el servicio BOGOTA v<br>Tipo de Servicio Preso V<br>Servicio a Pagar General DONACIONES U SALLE UTOPIA - 1490978<br>DONACIONES U SALLE UTOPIA - 1490978 |

# Paso 3: Al darle click en "Continuar", finaliza la transacción y arroja el comprobante de pago.

| \$ ≡                            | Pagar Servicios Pút                                                                                                    | licos y Privados                                           |  |
|---------------------------------|----------------------------------------------------------------------------------------------------|------------------------------------------------------------|--|
| Danas                           |                                                                                                    | Por favor, continúe con las instrucciones:                 |  |
| Transferir                      | <ul> <li>Pago de servicios inscritos</li> <li>Ciudad a la cual pertenece el servicio</li> <li>Tipo de Servicio</li> </ul> | Pago de otros servicios     BOGOTA     V                   |  |
| Mis pagos<br>automáticos        | Servicio a Pagar<br>¿De qué producto quiere pagar?<br>IDENTIFICACION DEL DONANTE                                          | DONACIONES U SALLE UTOPIA - 1490978<br>Seleccione producto |  |
| rir productos<br>en línea       | NUMERO DE RECIBO O FACTURA<br>Valor a pagar                                                                               | Mis raices, mi cultura                                     |  |
| is operaciones<br>ternacionales |                                                                                                    | CONTINUAR - PETCRESAR                                      |  |
| r a Resumen                     |                                                                                                    |                                                            |  |
| Ir a Resumen                    |                                                                                                    |                                                            |  |

#### Se selecciona el convenio y se debe digitar:

- El producto desde el cual se va a pagar la donación.
- La identificación del donante.
- El número de recibo o factura (Mis raíces, mi cultura).
- Valor a pagar.